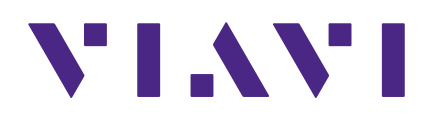

Seeker X

**Digital Leakage Detection System** 

**User's Guide** 

### Notice

Every effort was made to ensure that the information in this manual was accurate at the time of printing. However, information is subject to change without notice, and VIAVI reserves the right to provide an addendum to this manual with information not available at the time that this manual was created.

### Copyright/Trademarks

© Copyright 2020 VIAVI Solutions Inc. All rights reserved. No part of this guide may be reproduced or transmitted, electronically or otherwise, without written permission of the publisher. VIAVI Solutions and the VIAVI logo are trademarks of VIAVI Solutions Inc. ("Viavi"). All other trademarks and registered trademarks are the property of their respective owners.

### **Copyright release**

Reproduction and distribution of this guide is authorized for US Government purposes only.

### **Ordering information**

This guide is a product of the VIAVI Technical Publications Department, issued as part of the product. The catalog number for a published guide is Catalog Number - printed. The catalog number for an electronic guide on USB is Catalog Number - electronic.

### **Terms and conditions**

Specifications, terms, and conditions are subject to change without notice. The provision of hardware, services, and/or software are subject to VIAVI standard terms and conditions, available at **www.viavisolutions.com/en/terms-and-conditions**.

### **Federal Communications Commission (FCC) Notice**

This equipment has been tested and found to comply with the limits for a Class A digital device, pursuant to part 15 of the FCC Rules. These limits are designed to provide reasonable protection against harmful interference when the equipment is operated in a commercial environment. This equipment generates, uses, and can radiate radio frequency energy and, if not installed and used in accordance with the instruction manual, may cause harmful interference to radio communications. Operation of this equipment in a residential area is likely to cause harmful interference in which case the user will be required to correct the interference at his own expense.

This device complies with Part 15 of the FCC Rules. Operation is subject to the following two conditions: (1) This device may not cause harmful interference, and (2) This device must accept any interference received, including interference that may cause undesired operation.

Any changes or modifications not expressly approved by VIAVI could void the user's authority to operate the equipment.

### CAUTION:

- This equipment complies with FCC radiation exposure limits set forth for an uncontrolled environment. The End user must follow the specific operating instructions for satisfying RF exposure compliance.
- This transmitter must not be co-located or operating in conjunction with any other antenna or transmitter.

### **Industry Canada Requirements**

This device complies with Industry Canada license-exempt RSS standard(s). Operation is subject to the following two conditions: (1) this device may not cause interference, and (2) this device must accept any interference, including interference that may cause undesired operation of the device.

Le présent appareil est conforme aux CNR d'Industrie Canada applicables aux appareils radio exempts de licence. L'exploitation est autorisée aux deux conditions suivantes : (1) l'appareil ne doit pas produire de brouillage, et (2) l'utilisateur de l'appareil doit accepter tout brouillage radioélectrique subi, même si le brouillage est susceptible d'en compromettre le fonctionnement.

This Class A digital apparatus complies with Canadian ICES-003.

Cet appareil numérique de la classe A est conforme à la norme NMB-003 du Canada.

Device operation in the band 5150–5250 MHz is only for indoor use.

Dans la bande de fréquence 5150-5250 Mhz, l'utilisation du produit doit être uniquement en intérieur.

### Japan Radio Law

The GITEKI mark can be found on the label on the back of the meter.

### **EU WEEE and Battery Directives**

This product, and the batteries used to power the product, should not be disposed of as unsorted municipal waste and should be collected separately and disposed of according to your national regulations.

VIAVI has established a take-back process in compliance with the EU Waste Electrical and Electronic Equipment (WEEE) Directive, 2012/19/EU, and the EU Battery Directive, 2006/66/EC.

Instructions for returning waste equipment and batteries to VIAVI can be found in the WEEE section of the <u>VIAVI Standards and Policies web page</u>.

If you have questions concerning disposal of your equipment or batteries, contact the VIAVI WEEE Program Management team at **WEEE.EMEA@ViaviSolutions.com**.

### **EU REACH**

Article 33 of EU REACH regulation (EC) No 1907/2006 requires article suppliers to provide information if a listed Substance of Very High Concern (SVHC) is present in an article above a certain threshold.

For information on the presence of REACH SVHCs in VIAVI products, see the **Hazardous Substance Control** section of the <u>VIAVI Standards and Policies web page</u>.

### EU CE Marking Directives (LV, EMC, RoHS, RE)

This product conforms with all applicable CE marking directives. For details, please see the EU Declaration of Conformity included in the shipping package.

### **China RoHS**

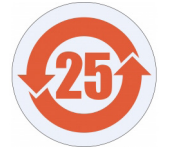

China RoHS documentation is included in the shipping package and available on StrataSync.

### **California Proposition 65**

California Proposition 65, officially known as the Safe Drinking Water and Toxic Enforcement Act of 1986, was enacted in November 1986 with the aim of protecting individuals in the state of California and the state's drinking water and environment from excessive exposure to chemicals known to the state to cause cancer, birth defects or other reproductive harm.

For the VIAVI position statement on the use of Proposition 65 chemicals in VIAVI products, see the **Hazardous Substance Control** section of the <u>VIAVI Standards and Policies web page</u>.

### Compliance with 2014/53/EU Radio Equipment Directive (RED)

In accordance with Article 10.8(a) and 10.8(b) of the RED, the instruments for sale in the EU operate in the 5-205 MHz frequency range at a maximum RF transmit power of +15dBm.

Please contact us for more information:

VIAVI Solutions Network Service Enablement 6001 America Center Drive San Jose, CA, 95002

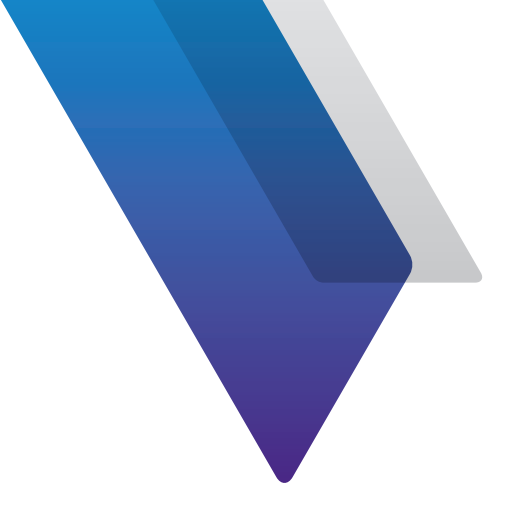

# Contents

| About this ( | Guide                                                                                                    | 11                                                                                                    |
|--------------|----------------------------------------------------------------------------------------------------|----------------------------------------------------------------------------------------------------|
|              | Purpose and scope                                                                                                    |                                                                                                    |
|              | Assumptions                                                                                                    |                                                                                                    |
|              | Technical Assistance                                                                                                    |                                                                                                    |
|              | Safety and compliance information                                                                                                    | 12                                                                                                    |
|              | Conventions                                                                                                    | 12                                                                                                    |
|              | Typographical conventions                                                                                                    | 12                                                                                                    |
|              | Keyboard and menu conventions                                                                                                    | 13                                                                                                    |
|              | Symbol conventions                                                                                                    | 13                                                                                                    |
|              | Safety definitions                                                                                                    |                                                                                                    |
|              | Precautions                                                                                                    | 15                                                                                                    |
|              | What ships with the Seeker X?                                                                                                    |                                                                                                    |
|              | Optional kits                                                                                                    |                                                                                                    |
|              | Preparation for use                                                                                                    |                                                                                                    |
|              |                                                                                                    |                                                                                                    |
|              |                                                                                                    |                                                                                                    |
| Chapter 1    | Quick Tour                                                                                                    | 19                                                                                                    |
| Chapter 1    | <b>Quick Tour</b><br>About the Seeker X                                                                                                    | <b>19</b><br>20                                                                                                    |
| Chapter 1    | <b>Quick Tour</b><br>About the Seeker X<br>Features                                                                                                    | <b>19</b><br>20<br>21                                                                                                    |
| Chapter 1    | <b>Quick Tour</b><br>About the Seeker X<br>Features<br>Easy configuration                                                                                                    | <b>19</b><br>20<br>21<br>21                                                                                                    |
| Chapter 1    | Quick Tour<br>About the Seeker X<br>Features<br>Easy configuration<br>Multiple frequency plan                                                                                                    | <b>19</b><br>20<br>21<br>21<br>21                                                                                                    |
| Chapter 1    | Quick Tour<br>About the Seeker X<br>Features<br>Easy configuration<br>Multiple frequency plan<br>Signal compatibility                                                                                                    | <b>19</b><br>20<br>21<br>21<br>21<br>21<br>21                                                                                                    |
| Chapter 1    | Quick Tour<br>About the Seeker X<br>Features<br>Easy configuration<br>Multiple frequency plan<br>Signal compatibility<br>Squelch operation                                                                                                    | <b>19</b><br>20<br>21<br>21<br>21<br>21<br>21<br>21<br>21                                                                                                    |
| Chapter 1    | Quick Tour<br>About the Seeker X<br>Features<br>Easy configuration<br>Multiple frequency plan<br>Signal compatibility<br>Squelch operation<br>Source localization                                                                                                    | <b>19</b><br>20<br>21<br>21<br>21<br>21<br>21<br>21<br>22<br>22                                                                                                    |
| Chapter 1    | Quick Tour<br>About the Seeker X<br>Features<br>Easy configuration<br>Multiple frequency plan<br>Signal compatibility<br>Squelch operation<br>Source localization<br>Optional software                                                                                                | <b>19</b><br>20<br>21<br>21<br>21<br>21<br>22<br>22<br>22<br>22                                                                                                    |
| Chapter 1    | Quick Tour<br>About the Seeker X<br>Features<br>Easy configuration<br>Multiple frequency plan<br>Signal compatibility<br>Squelch operation<br>Source localization<br>Optional software<br>A quided tour of your Seeker X                                                              | 19         20         21         21         21         21         21         21         21         21         21         22         22         22         22         22         22         22         22         22         23                                                        |
| Chapter 1    | Quick Tour<br>About the Seeker X<br>Features<br>Easy configuration<br>Multiple frequency plan<br>Signal compatibility<br>Squelch operation<br>Source localization<br>Optional software<br>A guided tour of your Seeker X<br>Front view                                                | 19                                                                                                    |
| Chapter 1    | Quick Tour<br>About the Seeker X<br>Features<br>Easy configuration<br>Multiple frequency plan<br>Signal compatibility<br>Squelch operation<br>Source localization<br>Optional software<br>A guided tour of your Seeker X<br>Front view<br>Back view                                   | 19         20         21         21         21         21         21         21         21         21         21         22         22         22         22         22         22         23         23         24                                                                   |
| Chapter 1    | Quick Tour<br>About the Seeker X<br>Features<br>Easy configuration<br>Multiple frequency plan<br>Signal compatibility<br>Squelch operation<br>Source localization<br>Optional software<br>A guided tour of your Seeker X<br>Front view<br>Back view<br>Right side view                | 19         20         21         21         21         21         21         21         21         21         21         21         21         21         21         21         22         22         22         23         24         25                                             |
| Chapter 1    | Quick Tour<br>About the Seeker X<br>Features<br>Easy configuration<br>Multiple frequency plan<br>Signal compatibility<br>Squelch operation<br>Source localization<br>Optional software<br>A guided tour of your Seeker X<br>Front view<br>Back view<br>Right side view<br>Bottom view | 19         20         21         21         21         21         21         21         21         21         21         21         21         21         21         22         22         22         22         22         22         22         23         24         25         25 |

|           | Display screen                                      | 26 |
|-----------|-----------------------------------------------------|----|
|           | A guided tour of your Mobile Mount                  | 28 |
|           | Front view                                          | 28 |
|           | Rear view                                           | 29 |
|           | About the battery of your Seeker X                  | 30 |
|           | USB charging                                        | 30 |
|           | Mobile Mount charging                               | 31 |
|           | Charging with the optional Seeker MCA III           | 31 |
| Chapter 2 | Using Your Seeker X                                 | 33 |
|           | Seeker X setup                                      | 34 |
|           | Basic operation                                     | 34 |
|           | Power                                               | 34 |
|           | Low battery warning                                 | 34 |
|           | Seeker MCA III communication successful (optional)  | 34 |
|           | PC communications mode                              | 35 |
|           | RF signal measurement mode                          | 35 |
|           | Using the display                                   |    |
|           | In the Mobile Mount                                 |    |
|           | Outside the Mobile Mount                            |    |
|           | Using your Seeker X                                 | 38 |
|           | Viewing the battery charge level                    | 38 |
|           | Low battery                                         | 39 |
|           | Firmware version                                    | 39 |
|           | Checking the battery charging status                |    |
|           | Enable/Disable peak hold                            | 41 |
|           | Selecting a frequency                               | 42 |
|           | Preset frequency toggle                             | 43 |
|           | Antenna selection                                   |    |
|           | Ambient noise level measurement                     |    |
|           | Distance correction adjustment                      | 45 |
|           | Selecting a distance correction preset              | 46 |
|           | Speaker volume level                                |    |
|           | Adjusting the speaker volume                        | 47 |
|           | Saving measurement snapshots                        | 48 |
|           | Pre-Fix                                             | 48 |
|           | Post-Fix                                            |    |
|           | No snapshot                                         | 49 |
|           | Data synchronization with Seeker MCA III (optional) | 50 |
|           | Seeker MCA III display screens (optional)           | 51 |
|           | GPS signal                                          | 51 |
|           | -                                                   |    |

| Chapter 3 | <b>Leakage Testing</b><br>Before you begin leakage testing | <b>53</b><br>54 |
|-----------|------------------------------------------------------------|-----------------|
|           | Testing for leaks                                          | 54              |
| Chapter 4 | Appendix                                                   | 57              |
|           | Specifications                                             | 58              |
|           | Ordering information                                       | 59              |
|           | Feature matrix                                             | 59              |
|           | Display messages                                           | 61              |
|           | Messages and warnings                                      | 61              |
|           | Error messages                                             | 62              |
|           | Limited warranty                                           | 65              |
|           | Technical assistance                                       | 65              |
|           | Additional information                                     | 65              |

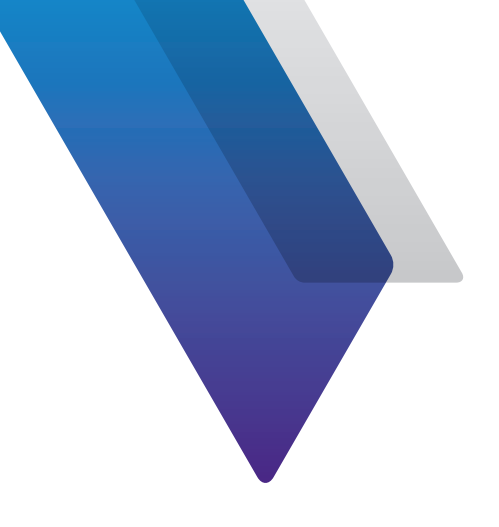

# **About this Guide**

Thank you for purchasing the Seeker X. This guide provides setup and operating instructions to get you up and running as soon as possible.

# **Purpose and scope**

The purpose of this guide is to help you successfully use the product features and capabilities. Additionally, this guide provides a complete description of the VIAVI warranty, services, and repair information.

# Assumptions

This guide is intended for novice, intermediate, and experienced users who want to use the product effectively and efficiently. We are assuming that you have basic computer and mouse/ track ball experience and are familiar with basic telecommunication concepts and terminology.

# **Technical Assistance**

If you require technical assistance, call 1-844-GO-VIAVI / 1.844.468.4284.

Outside US: +1-855-275-5378

#### Email: Trilithic.support@viavisolutions.com

For the latest TAC information, visit https://support.viavisolutions.com/welcome

# Safety and compliance information

Safety information is contained in a separate guide and is provided in printed format with the product.

For information about CE compliance, see the Declaration of Conformity. A copy of the declaration is included in the shipping package.

# Conventions

This guide uses typographical and symbols conventions as described in the following tables.

### **Typographical conventions**

| Description                                                                        | Example                                   |
|------------------------------------------------------------------------------------|-------------------------------------------|
| User interface actions                                                             | On the Status bar, click Start.           |
| Buttons or switches that you press<br>on a unit                                    | Press the <b>ON</b> switch.               |
| Code and output messages                                                           | All results okay                          |
| Text you must type exactly as shown                                                | Type: <i>a:\set.exe</i> in the dialog box |
| Variables                                                                          | Type the new <i>hostname</i> .            |
| Book references                                                                    | Refer to Newton's Telecom Dictionary      |
| A vertical bar   means "or": only<br>one option can appear in a single<br>command. | platform [a b e]                          |
| Square brackets [ ] indicate an optional argument.                                 | login [platform name]                     |
| Slanted brackets < > group<br>required arguments.                                  | <password></password>                     |

## **Keyboard and menu conventions**

| Description                                               | Example                                                  |
|-----------------------------------------------------------|----------------------------------------------------------|
| A plus sign + indicates simultaneous keystrokes.          | Press Ctrl+s                                             |
| A comma indicates consecutive key strokes.                | Press Alt+f,s                                            |
| A slanted bracket indicates choosing a submenu from menu. | On the menu bar, click <b>Start &gt; Program Files</b> . |

### **Symbol conventions**

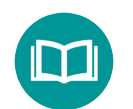

This symbol indicates a note that includes important supplemental information or tips related to the main text.

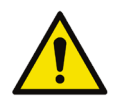

This symbol represents a general hazard. It may be associated with either a DANGER, WARNING, CAUTION, or ALERT message. See the *"Safety definitions" on page 14* for more information.

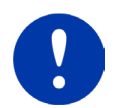

This symbol represents an alert. It indicates that there is an action that must be performed in order to protect equipment and data or to avoid software damage and service interruption.

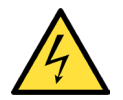

This symbol represents hazardous voltages. It may be associated with either a DANGER, WARNING, CAUTION, or ALERT message. See the *"Safety definitions" on page 14* for more information.

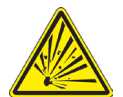

This symbol represents a risk of explosion. It may be associated with either a DANGER, WARNING, CAUTION or ALERT message. See the *"Safety definitions" on page 14* for more information.

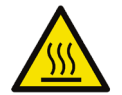

This symbol represents a risk of a hot surface. It may be associated with either a DANGER, WARNING, CAUTION, or ALERT message. See the *"Safety definitions" on page 14* for more information.

## Symbol conventions (continued)

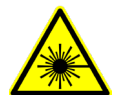

This symbol represents a risk associated with fiber optic lasers. It may be associated with either a DANGER, WARNING, CAUTION or ALERT message. See the *Safety Definitions* below for more information.

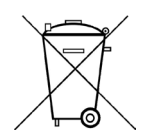

This symbol, located on the equipment, battery, or the packaging indicates that the equipment or battery must not be disposed of in a land-fill site or as municipal waste, and should be disposed of according to your national regulations.

# **Safety definitions**

| Term    | Description                                                                                                    |
|---------|----------------------------------------------------------------------------------------------------|
| DANGER  | Indicates a potentially hazardous situation that, if<br>not avoided, will result in death or serious injury. It<br>may be associated with either a general hazard, high<br>voltage, or other symbol.                                                                                                    |
| WARNING | Indicates a potentially hazardous situation that, if<br>not avoided, could result in death or serious injury. It<br>may be associated with either a general hazard, high<br>voltage, or other symbol.                                                                                                    |
| CAUTION | <ul> <li>Indicates a potentially hazardous situation that, if not avoided, could result in minor or moderate injury and/ or damage to equipment.</li> <li>It may be associated with either a general hazard, high voltage, or risk of explosion symbol.</li> <li>When applied to software actions, indicates a situation that, if not avoided, could result in loss of data or a disruption of software operation.</li> </ul> |
| ALERT   | Indicates that there is an action that must be performed in order to protect equipment and data or to avoid software damage and service interruption.                                                                                                    |

# **Precautions**

### WARNING:

*Pursuant to FCC 15.21 of the FCC rules, changes not expressly approved by VIAVI might cause harmful interference and void the FCC authorization to operate this product.* 

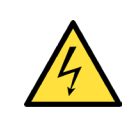

### CAUTION:

Do not use the instrument in any manner not specified by the manufacturer, the protection provided by the equipment may be impaired.

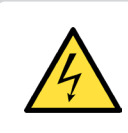

### CAUTION:

A strong electromagnetic field may affect the measurement accuracy of the meter.

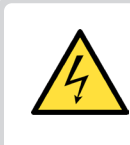

### CAUTION:

Use only the battery charger supplied with the meter. Use of any other charger may damage the battery.

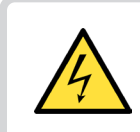

### CAUTION:

Avoid using the antenna during adverse weather conditions, when lightning could occur.

### NOTE:

A la

All spent batteries should be disposed of according to local laws and guidelines.

NOTE:

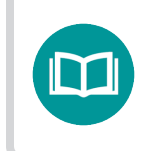

This hand-held instrument is not intended to be body worn, or operated while held against the body.

# What ships with the Seeker X?

When you unpack the Seeker X, the following items are included as standard.

- Seeker X Leakage Detector
- Battery (installed in the unit)
- AC to DC Power Adapter & Battery Charger with USB Charge/Data Cable
- Quick Start Guide (a multi-fold guide that fits easily in the carrying case)
- Safety information sheet

# **Optional kits**

- Walk out Adds the directional handheld antennas (WFS-1, WFS-2), near field probe (NFP-1), car charger, and carrying case
- Drive out Adds the Mobile Mount, diplexer (DPF-1), and vehicle antennas (AVM-3, WVM-2)
- Mapping Adds a Seeker MCA III, and GPS receiver

# **Preparation for use**

This section explains how to start using the Seeker X. When you unpack your instrument, do the following:

- Inspect the unit for damage. If the instrument is damaged, put it back in the box and contact VIAVI customer service (see *"Technical Assistance" on page 11*).
- If undamaged, save the box and packing materials in case you need to ship the instrument in the future.
- Remove the protective film from the LCD. This film is in place to protect the LCD during shipment. Use the tab in the lower right corner to easily remove the film.

Before using the Seeker X for the first time, do the following:

- Turn on the unit and verify it is operating properly by navigating through a few menus.
- If the **LO** appears on the display, charge the battery.

NOTE:

For additonal information about Seeker X options and services, contact your local VIAVI representative or visit www.viavisolutions.com.

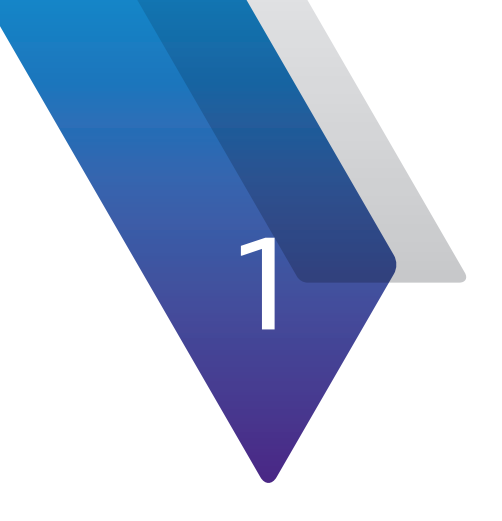

# **Quick Tour**

This chapter provides an overview of the unit, status indicators, connectors, and user interface, including the following:

- "About the Seeker X" on page 20
- "Features" on page 21
- "Optional software" on page 22
- "A guided tour of your Seeker X" on page 23
- "A guided tour of your Mobile Mount" on page 28
- "About the battery of your Seeker X" on page 30

# **About the Seeker X**

The VIAVI Seeker X<sup>™</sup> leakage detector provides the agility to monitor leakage anywhere in a channel lineup, with the sensitivity and speed to accurately detect leaks that other systems miss.

With support for up to 4 concurrent monitoring frequencies from 130–150 and 250–1220 MHz including OFDM support, Seeker X affords operators complete flexibility in defining downstream channel lineups, while providing true full-spectrum leakage detection.

Seeker X will detect tagged leaks and ignore untagged leaks, saving time from false alarms from signals not originating in your system, including overbuild situations. In addition to legacy Seeker D tag signals, Seeker X detects the revolutionary new digitally tagged carrier to provide unmatched leakage sensitivity and positive leak detection. This allows more thorough and accurate coverage of your plant in driveout testing and much more efficient find and fix processes for techs in the field.

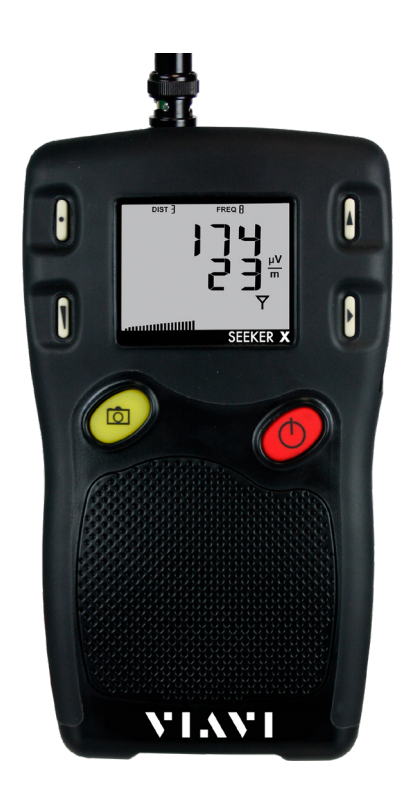

Transition to distributed access architectures is simplified by virtualized tagging capabilities supported by most major R-PHY,

R-MACPHY, and R-CCAP vendors. With this approach, no specialized hardware is required in the hub, and technicians use the same Seeker leakage detectors and work processes regardless of node type.

Seeker X detectors and Mobile Mounts can be dropped into systems currently using Seeker Ds with no change to existing monitoring and find/fix processes. These new Seeker X units can benefit from the increased speed, sensitivity, and OFDM detection on their own, and can monitor two extra tagged frequencies if CT-4 taggers are swapped out for Seeker-D compatible CT-X units.

The Seeker X may be used in its Mobile Mount for driveouts, or removed from the mount for leakage troubleshooting on foot with the WFS-1 adjustable dipole or WFS-2 wideband log periodic.

Regardless of the system architecture or channel lineup, Seeker X provides all the capabilities to find and fix leaks quickly, accurately, and effectively.

# **Features**

## **Easy configuration**

With the combination of StrataSync and Mobile Tech applications, set up of your Seeker X has never been easier. Now you will have the ability to easily control the deployment of configuration setups and firmware updates to your StrataSync assets. You will no longer have to use cables and PCs with the dedicated setup software with the use of the Mobile Tech application to control the deployment of updates.

Alternatively, the Seeker Setup software simplifies the configuration process. Instead of going to the factory to make hardware modifications, you can use Seeker Setup to adjust frequencies.

## Multiple frequency plan

Your Seeker X can be set up to operate on up to 4 different frequency plans with up to 4 unique frequencies each, which makes it easier to monitor and maintain multiple cable systems. These plans define the leakage monitoring frequencies and, if desired, the tag detection frequency as well. You have the option of setting up only one frequency plan for simple operation, or multiple leakage plans for maintaining multiple cable systems. Frequency settings range from 130–150 and 250–1220 MHz.

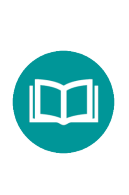

#### NOTE:

While in monitoring mode, the Seeker X can toggle between all of the up to 4 frequencies in a plan providing broadband leakage detection.

# Signal compatibility

Compatibility with the VIAVI CT-X and existing CT-4 channel tag devices is another feature of your Seeker X. The CT-X can insert up to 4 VIAVI proprietary tagged signals across the entire downstream bandwidth at the same time.

The CT-X eliminates the risk of affecting any adjacent digital channels by injecting an adjustable signal from 10–35 dBmV, setting up a -30 dBc relationship between the peak power of the CT-X setup carrier and the channel power of the adjacent QAM. Channel tag values are configured using the CT-X web interface or front panel buttons.

The Seeker X can also be set up to use the existing DOCSIS 3.1 channel for detection.

### **Squelch operation**

Squelch level is the RF signal threshold that the Seeker X uses to determine the validity of the signal. The signal "breaks squelch" when the RF leakage is greater than the squelch level and tag qualifiers are met as well. The receiver will not alarm for signals below the squelch level.

The squelch level has a factory default of  $1 \mu$ V/m. However, it can be reconfigured using the Mobile Tech application and StrataSync, or Seeker Setup software.

### **Source localization**

The Seeker X emits an audible tone to help you pinpoint the leakage source. The tone frequency increases with signal strength. As you move closer to the leak, the frequency of the tone will increase to provide an audible indication that the level is increasing, as well.

# **Optional software**

- **Seeker Setup** is used to configure the Seeker meter family, enabling the operator to assemble files containing channel frequencies, squelch levels, and other settings. Users can efficiently download configurations to one or more leakage detectors.
- **StrataSync** and the **Mobile Tech** app are used together to easily control the deployment of configuration setups and firmware updates for your StrataSync assets. Mobile Tech collects the data from your equipment in the field and syncs the data to StrataSync for more detailed reports and troubleshooting.

The following software is required for leakage data analysis using a Seeker Mobile Communications Adapter (MCA):

 Leakage Analysis Workshop (LAW) is software that manages the storage and retrieval of leakage information collected by vehicle mounted Seeker GPS systems. Installed on a server, it receives leakage data uploads via the Internet/LAN or Wi-Fi access point. Data stored in LAW server may be displayed on maps or as text, used to generate leakage work orders, or downloaded to other VIAVI or third-party applications.

### NOTE:

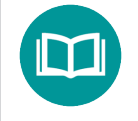

*Common leakage areas are around the tap, drop cable, and any connection of the cable to other devices.* 

DIST 7

SEEKER X

# A guided tour of your Seeker X

### **Front view**

#### **DISTANCE button** •

Changes the distance from the vehicle to the cable plant

#### **VOLUME button** \_\_\_\_

Changes the speaker volume of the leakage tone. Brief presses increase the volume to maximum, then starts again at minimum.

#### SNAPSHOT button -

Activates the Snapshot mode or press and hold to synchronize data with the optional Seeker MCA III when the meter is in the Mobile Mount.

#### **POWER button**

Press and hold to turn the meter on or off. When the meter is on, press to activate the display's backlight for approximately 60 seconds.

#### **CHANGE button** -

Toggles or alters the current display selection. Also toggles frequency presets from the measurement screen.

#### **SELECT button**

Advances to the next display mode

### **Back view**

#### Antenna connection —

Connects to the Mobile Mount antenna connection

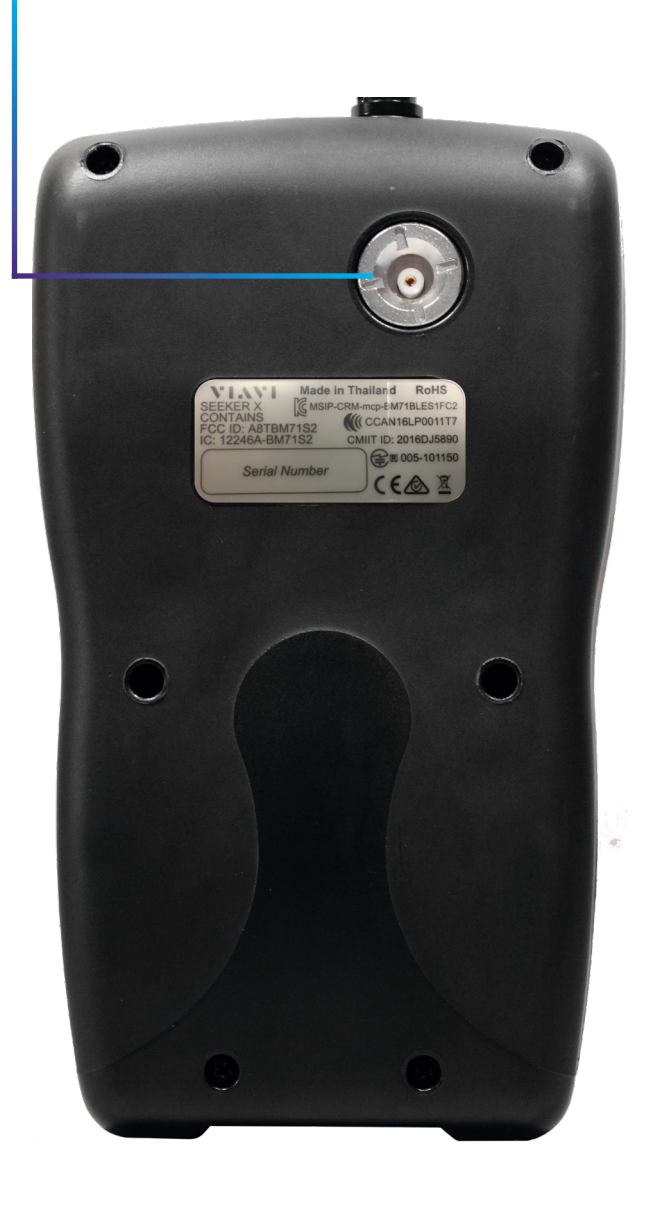

## **Right side view**

#### Mini-USB connection

Connect a mini-USB cable to charge the meter or connect to a computer

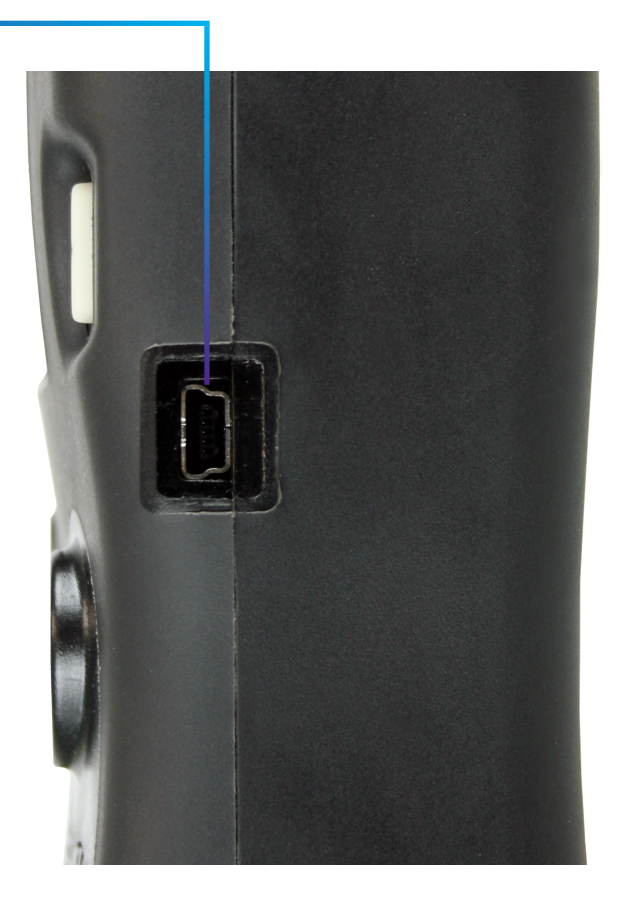

### **Bottom view**

#### Mobile Mount interface

When the meter is in the Mobile Mount, charges the meter and allows communication between the Seeker MCA III and the meter.

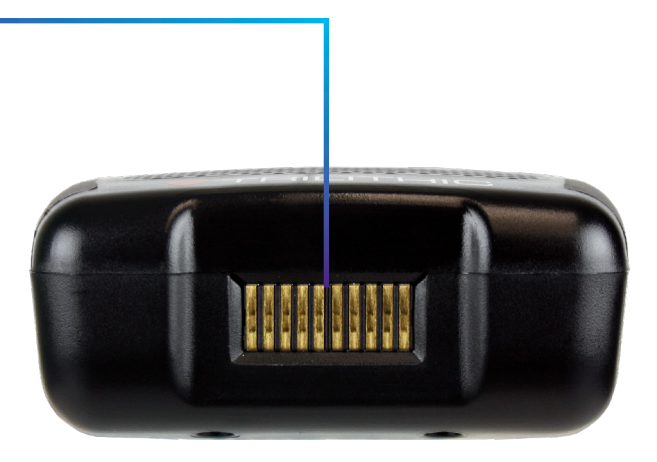

### **Display screen**

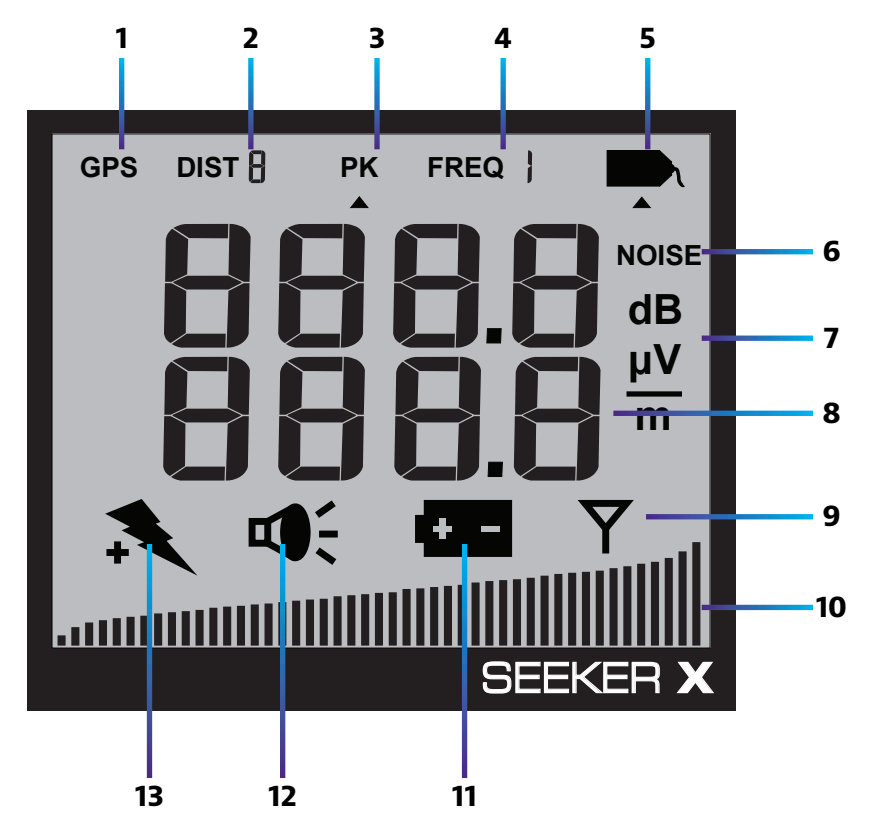

- GPS Shown when the meter is placed in the Mobile Mount and a GPS connection is established with an optional Seeker MCA III. When the icon is not shown, the meter is not in the Mobile Mount or the GPS connection cannot be established with the optional Seeker MCA III. If the icon flashes, the Seeker MCA III is connected to the GPS but the GPS does not have a good position fix.
- 2. DIST Indicates the number of the currently selected distance preset when the distance correction has been enabled using the Seeker Setup software. Distance correction is used to adjust the level of the received signal based on the distance from the vehicle to the cable plant. Up to eight preset distance correction values can be enabled for the meter.
- **3. PK** Shown when the Peak Hold feature is active. When the icon is not shown, the Peak Hold feature is turned off.
- 4. FREQ Indicates the number of the currently selected frequency plan.
- 5. Tag Shown when tagged signal leakage is detected.
- 6. NOISE Shown when noise is detected.

- 7. Measurement units Show the measurement units that are selected in Seeker Setup.
- 8. Main display Shows various parameters, and its function depends on the current display mode selection.
- **9.** Antenna Flashes when the signal mode is selected. This is the normal mode for leakage detection.
- **10. Bar graph** Shows the level of various Seeker X and Seeker GPS parameters, and its function depends on the current display mode selection.
- **11. Battery** Flashes when the battery mode is selected. The icon will stay on when the battery needs to be recharged.
- 12. Speaker Flashes when the VOLUME button is pressed.
- **13. Charge** Flashes when the battery is being charged, or when the device is placed in the Mobile Mount and the Battery Charge Level screen is displayed.

#### Messages you might see on the display:

- **PC** The meter is connected to a PC
- **CH** The meter is charging
- **APP** The Mobile Tech app is controlling the meter
- SYNC The MCA III is syncing data to the meter

#### NOTE:

Some messages may indicate unresolvable error conditions.

Please call VIAVI Technical Support at +1-844-GO-VIAVI.

# A guided tour of your Mobile Mount

### **Front view**

#### Antenna connection

Connects the Seeker X antenna input to the Seeker X Mobile Mount. This bypasses the top BNC antenna input of the Seeker X, allowing the use of low and high-band vehicle mounted antennas.

#### Spring loaded cradle

The cradle is spring loaded to ensure that the Seeker X is held securely in the Mobile Mount.

To place the Seeker X into the Mobile Mount, place the bottom of the Seeker X in the cradle and press down while pressing the top of the Seeker X back into the Mobile Mount to connect the Seeker X antenna input to the Mobile Mount antenna connection.

The spring return of the cradle will secure the top of the Seeker X upward into the recess in the top of the Mobile Mount.

#### **Mobile Mount interface**

When the Seeker X is in the Mobile Mount, charges the meter and allows communication between the Seeker MCA III and the meter.

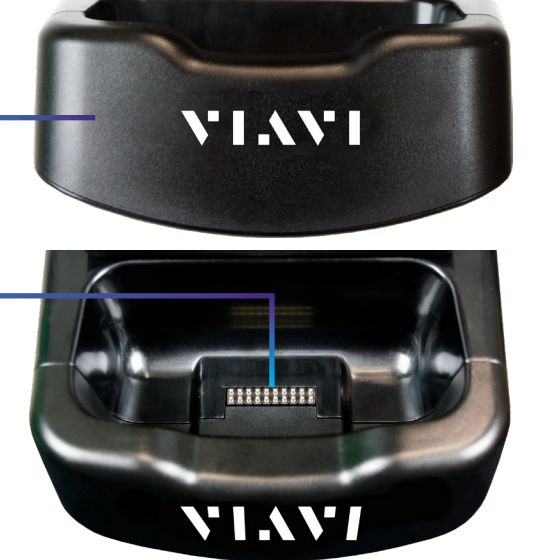

 $\odot$ 

 $\odot$ 

 $(\mathbf{\hat{o}})$ 

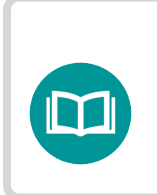

NOTE:

*If the spring return of the Mobile Mount cradle is broken or not working properly, contact 1-844-GO-VIAVI for repairs.* 

#### Mounting arm

Secures the Mobile Mount to the vehicle. Use the knob to tighten and loosen the arm and then adjust the angle of the arm to achieve the proper mounting angle.

The arm should be securely fastened to the vehicle with four screws or bolts.

# **Rear view**

#### Antenna input

Connects the included antenna diplexer for use with low and high-band vehicle mounted antennas

#### Auxilliary Mobile Mount connection

Used to daisy chain an existing Mobile Mount in order to share a single Seeker MCA III

#### MCA III serial connection

Connects to the Seeker MCA III

#### DC power cable input

Connects to your vehicle's power

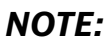

For detailed vehicle installation instructions, see the Seeker X and MCA III Install Guide and the separate MCA III Install Guide.

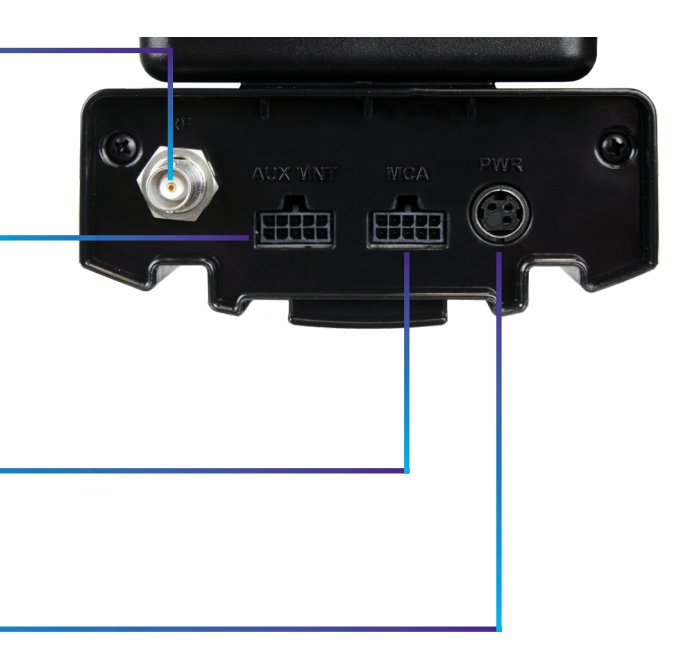

# About the battery of your Seeker X

The Seeker X uses Lithium-Ion batteries. The batteries are not charged during manufacture and should be fully charged prior to using the first time for best results.

Lithium-Ion batteries operate differently than Nickel-Cadmium batteries. They should be charged daily, and should not be deeply discharged as this could damage the battery. There is no memory effect and concerns about charging too soon or with little use are unwarranted.

## **USB charging**

You can charge the Seeker X outside of the Mobile Mount using the following charging methods:

- Connecting the Mini-USB cable and charger from an AC power source to the Seeker X. The Mini-USB charge / data cable and charger must be connected to both the Seeker X and a working power outlet before AC charging can begin.
- Connecting the Mini-USB vehicle cable and charger from the vehicle power jack to the Seeker X. The Mini-USB charge / data cable must be connected to both the Seeker X and vehicle power jack before USB charging can begin.

The following conditions apply when charging the Seeker X via USB:

- If the Seeker X is turned back on when USB charging, the Measurement mode is disabled while the Seeker X is USB charging.
- When the Seeker X is on and charging, the **Charge** icon flashes, and the bar graph shows the charging progress, as shown here.

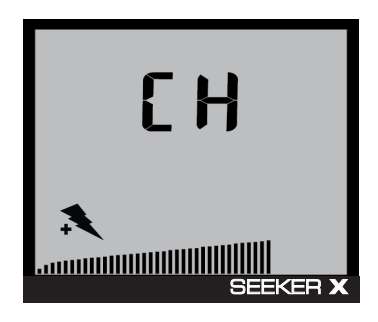

### Mobile Mount charging

Placing the Seeker X into the Mobile Mount will begin charging. The following conditions apply when charging the Seeker X via the Mobile Mount:

- The Mobile Mount DC power cable must be connected to the Mobile Mount and the vehicle power supply before charging can begin.
- When the Seeker X is off and it is placed in the Mobile Mount, the device will charge and nothing will be shown on the display.
- When the Seeker X is on and it is placed in the Mobile Mount, the display remains on the Measurement mode screen.

### Charging with the optional Seeker MCA III

When the Seeker X is used with the optional Seeker MCA III, the following charging actions will occur.

- When the Seeker X is on and charging, the display remains on the Measurement mode screen.
- If the Seeker X is turned off and is placed in the Mobile Mount, the Seeker X automatically turns on when the vehicle is turned on.
- If the Seeker X is turned on and placed in the Mobile Mount, the Seeker X automatically turns off when the vehicle power has been turned off (and the vehicle timer of the Seeker MCA III has expired).

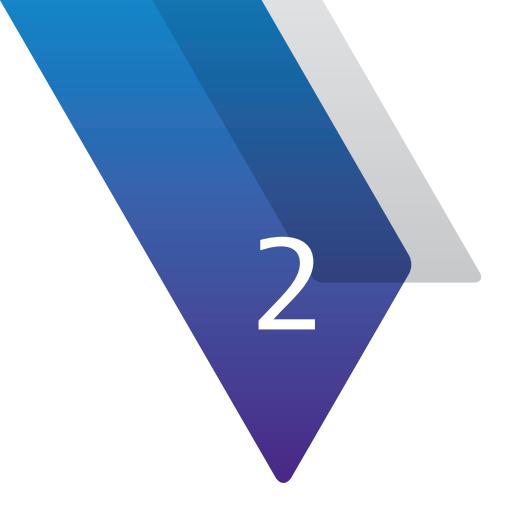

# **Using Your Seeker X**

This chapter provides an overview of how to configure and operate the unit, including the following:

- "Seeker X setup" on page 34
- "Basic operation" on page 34
- "Using the display" on page 37
- "Using your Seeker X" on page 38
- "Distance correction adjustment" on page 45
- "Speaker volume level" on page 47
- "Saving measurement snapshots" on page 48
- "Seeker MCA III display screens (optional)" on page 51

# Seeker X setup

You must configure the settings of the Seeker X using the Seeker Setup software. The Seeker X comes from the factory with default settings, but it is likely they will need to be customized.

See the Seeker Setup Software User's Guide for more information.

# **Basic operation**

### Power

Press and hold the **POWER** button until you hear three ascending tones. Within a few moments your Seeker X will startup into the RF Signal Measurement mode.

To turn off the meter, press and hold the **POWER** button until you hear three descending tones as the meter turns off.

### Low battery warning

A very low battery may cause the Seeker X not to turn on. When the battery is too low for your Seeker X to function, **LO BATT** shows on the display. The battery must be charged for a few minutes before using again.

# Seeker MCA III communication successful (optional)

After placing the Seeker X in the Mobile Mount and upon successful communication with the optional Seeker MCA III, the screen shown here is displayed.

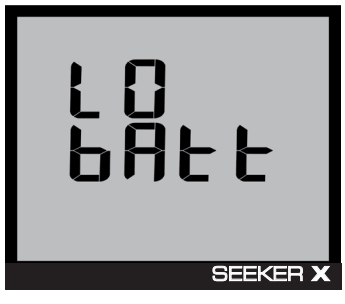

Low battery

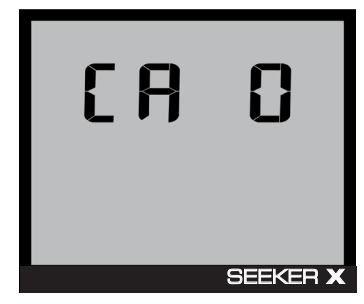

Communication successful

### NOTE:

Ensure that the Seeker X is properly seated in the Mobile Mount, otherwise the Seeker X will display an error message and it will not be able to communicate with the Seeker MCA III.

### PC communications mode

This mode is used by the Seeker Setup software to send and retrieve configuration parameters from your Seeker X. **PC** is displayed when connected.

Connect the Seeker X to your computer using a mini-USB charge / data cable and then open Seeker Setup.

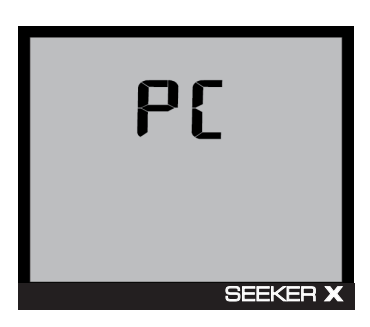

PC communication mode

### **RF signal measurement mode**

The RF Signal Measurement mode is the default display mode for leakage testing and is used to accurately determine the strength of a leak, pinpoint its location, and provide a leakage value for documentation. Measured RF leakage values can range from 1–2000  $\mu$ V/m and are displayed in large, easy-to-read numbers. A bar graph at the bottom of the display illuminates proportionally to the signal strength of the leak.

Additionally, an audible tone will sound if the measured signal breaks squelch. The signal breaks squelch when the RF leakage is greater than the squelch level and tag qualifiers are also met. This tone can be used to help locate the source of the leak and, perhaps more importantly, the potential source of ingress.

The screen to the right represents the leakage detector measurement mode with no signal detected. Notice how no values are displayed and the bar graph at the bottom of the screen remains blank.

Within the leakage detector measurement mode, the antenna icon in the lower right side of the screen flashes to indicate that the leakage detector is currently taking measurements.

|  | FREQ B                       |                   |
|--|------------------------------|-------------------|
|  |                              |                   |
|  |                              |                   |
|  |                              |                   |
|  |                              | $\frac{\mu v}{m}$ |
|  |                              | m                 |
|  | $\overline{\mathbf{\nabla}}$ | ,                 |
|  | Ý                            |                   |
|  |                              |                   |
|  | OFFICE                       |                   |
|  | SEEKE                        | H X               |

No signal detected

The screen to the right indicates detected leakage values of 174  $\mu V/m$  on the frequency the user has selected to show at the top; and 23  $\mu V/m$  on the frequency the user has selected to show on the bottom.

The bar graph at the bottom of the screen displays the relative signal level of the detected signal.

Additionally, the tag icon is displayed in the upper right corner of the display to indicate the leakage detector is receiving at least one tagged signal from the CT-X.

If the tag icon is not displayed along with the signal level, the show noise setting is turned on. In this mode, the signal levels that are displayed will also include non-tagged noise that is received by the leakage detector.

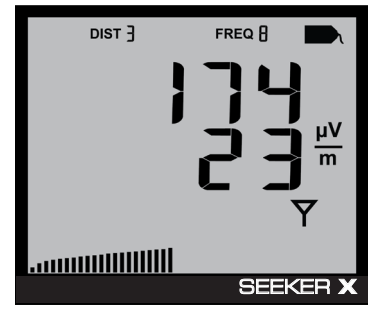

Tagged signal detected (high frequency)

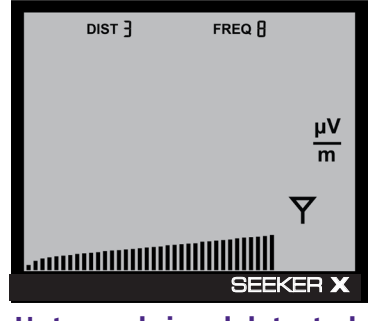

Untagged signal detected

# Using the display

Your Seeker X will operate differently, depending on whether it is in the Mobile Mount or if you are using it outside the vehicle in walkout mode.

# In the Mobile Mount

In the Mobile Mount, the Seeker X automatically scans all of the frequencies in the selected frequency plan, if available, and shows up to two of the plan's leakage values on the screen simultaneously.

- To show the current frequency setting, press the **CHANGE** button.
- To toggle through the frequencies, press the CHANGE button multiple times.

The leakage values for each frequency are then displayed in the corresponding area of the screen.

If leaks are detected in alternate frequencies, a tone will sound to alert you, but the level won't be shown.

# **Outside the Mobile Mount**

When removed from the Mobile Mount, the Seeker X no longer automatically scans through the frequency plan (and only displays one frequency at a time, as shown here).

- To show the current frequency setting, press the **CHANGE** button. The type of antenna you need to attach is then displayed.
- To toggle through the frequencies, press the **CHANGE** button multiple times.

The leakage values for each frequency are then displayed.

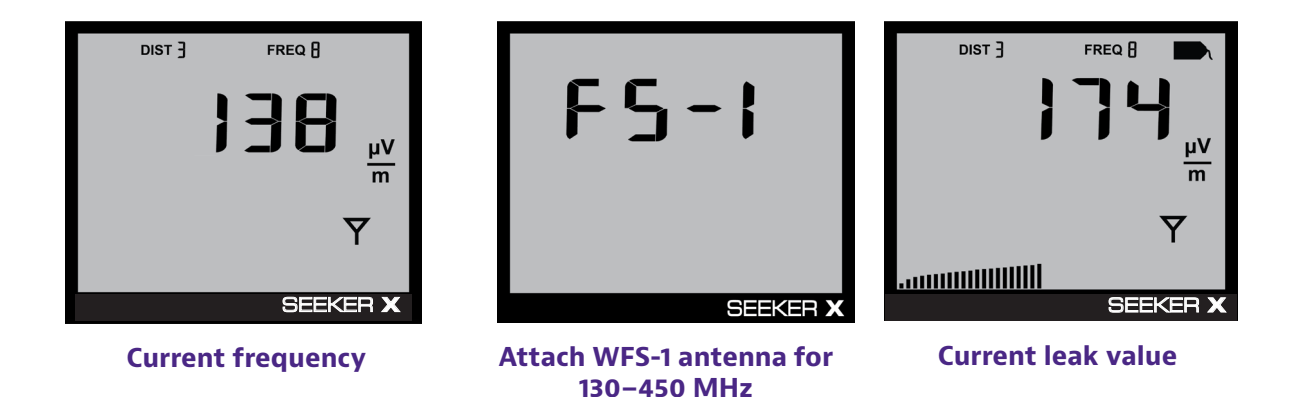

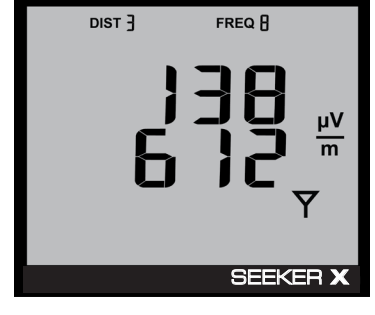

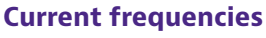

| DIST ] |                                            |
|--------|--------------------------------------------|
| }      | <b>J</b><br>H <sup>m</sup><br><sup>m</sup> |
|        |                                            |
|        | SEEKER X                                   |

**Current leak values** 

# **Using your Seeker X**

While testing for leaks, you will need to view the information shown by the Seeker's display modes.

- Use the SELECT button to toggle through its display modes. As you toggle, the display modes will appear in the same order in which they are discussed in this section.
- Use the CHANGE button to adjust the settings of some display modes. Also toggles frequency presets from the measurement screen (press once to view, twice to change).

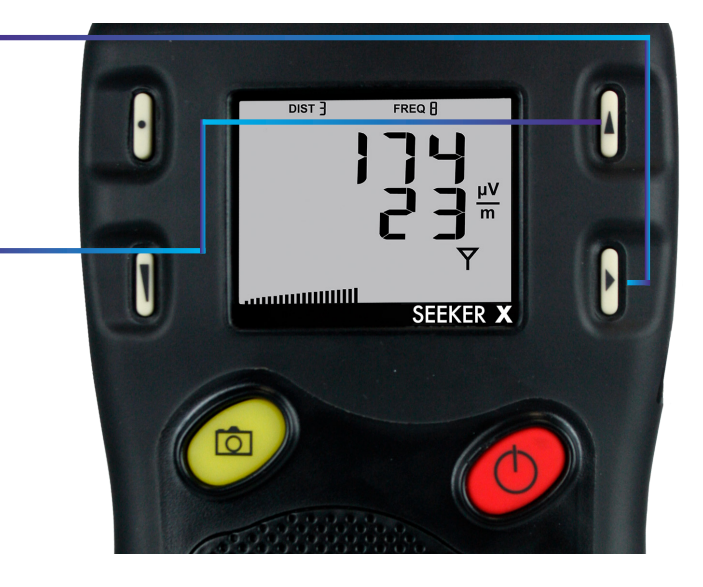

## Viewing the battery charge level

To check the battery level, turn your Seeker X on and press the **SELECT** button once.

- When the battery charge level display is selected, the **Battery** icon flashes as shown here.
- When this display is selected, the following will occur:
  - The bar graph will indicate the amount of battery charge available. As long as there are at least a few bars left, your Seeker X has enough charge to operate.

If the battery meter shows less than 50%, the Seeker X should be charged.

• The numerical display will continue to display the RF signal level.

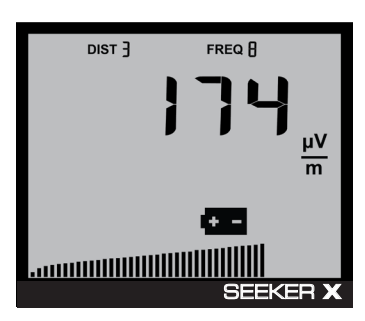

**Battery charge level** 

### NOTE:

The display will revert to the signal level display after a few seconds in the battery charge level display (without any action by the user).

### Low battery

If the battery is getting low and needs to be recharged soon, the **Battery** icon blinks constantly on all screens. An example of a low battery warning while performing a level measurements is shown here.

When the battery reaches a very low state and is about to turn off, the **Battery** icon no longer blinks and stays on.

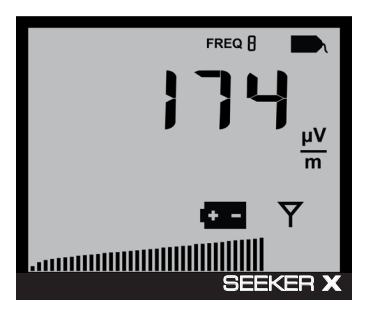

Low battery alert

### Firmware version

When you are in the battery charge level display, pressing the **CHANGE** button will display the following information:

- The **Battery** icon will continue to flash and the bar graph will continue to indicate the relative battery charge level.
- The screen first displays the application firmware version number.
- After 5 seconds, the screen displays the FPGA firmware version number.
- Finally, the screen displays the package information.

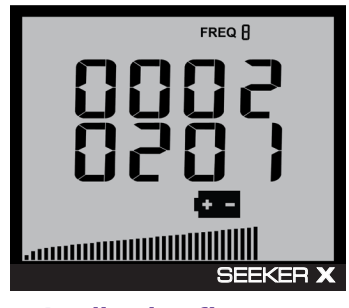

**Application firmware** 

### NOTE:

The display will revert to the signal level display after a few seconds in the firmware version display (without any action by the user).

### Checking the battery charging status

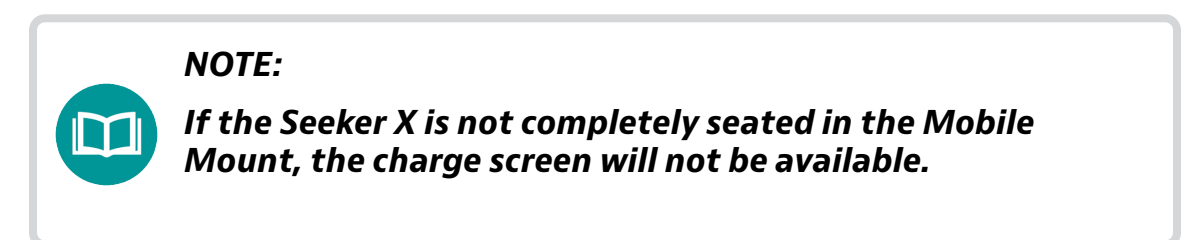

To view the charging status of the battery, turn your Seeker X on and press the **SELECT** button twice.

- The Charge icon will flash to show you are in the Battery Charging Status display.
- The numerical display will continue to display the RF signal level.
- The bar graph will display the progress of the charging cycle. If two or more bars are displayed, then power is present and charging is in progress.

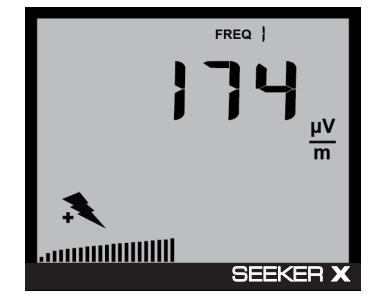

**Battery charging status** 

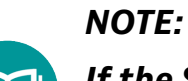

If the Seeker X is not detecting any power to the Mobile Mount, the bar graph will not be displayed.

#### NOTE:

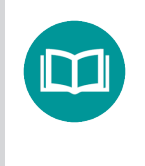

The display will revert to the signal level display after a few seconds in the battery charging status display (without any action by the user).

## Enable/Disable peak hold

To enable/disable the Peak Hold function, turn your Seeker X on and press the **SELECT** button repeatedly until the arrow appears under the PK icon, as shown here.

- When the Peak Hold display is selected, pressing the **CHANGE** button will enable/ disable the Peak Hold function.
- When this display is selected, the following will occur:
  - If the Peak Hold function is currently disabled, the PK icon flashes with the arrow below the icon.
  - If the Peak Hold function is currently enabled, only the arrow below the **PK** icon flashes.

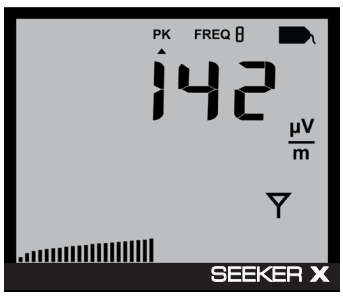

Peak hold disabled

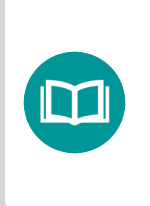

#### NOTE:

The display will revert to the signal level display after a few seconds in the peak hold display (without any action by the user).

- When the Peak Hold function is enabled, the following will occur in the Signal Level display:
  - The **PK** icon is constantly displayed at the top of the screen.
  - The numerical display holds the latest peak RF level reading for up to five seconds, unless the RF level increases. This is useful if you are not able to look at the display immediately or if you want to confirm the highest level reading.
  - The peak element of the bar graph at the bottom of the display also holds its peak indication for five seconds, while the other elements of the bar graph continue to indicate the signal strength of the live signal.

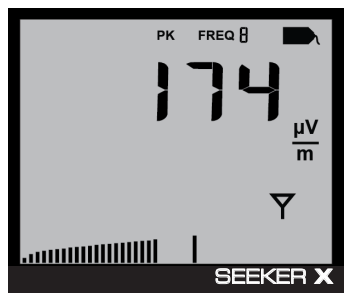

### Selecting a frequency

The Preset Frequencies display is used to select the RF signal level measurement frequency plan used by the Seeker X. The preset frequencies 1–4 can be configured using the Mobile Tech application, StrataSync, or Seeker Setup software.

# NOTE: For detailed instructions on how to set the frequency plans and their associated tag settings, see the StrataSync or Seeker Setup Software User's Guides.

Press the **CHANGE** button to toggle through the enabled presets (1–4).

To select a frequency plan, press the **SELECT** button repeatedly until **FREQ** flashes at the top of the display.

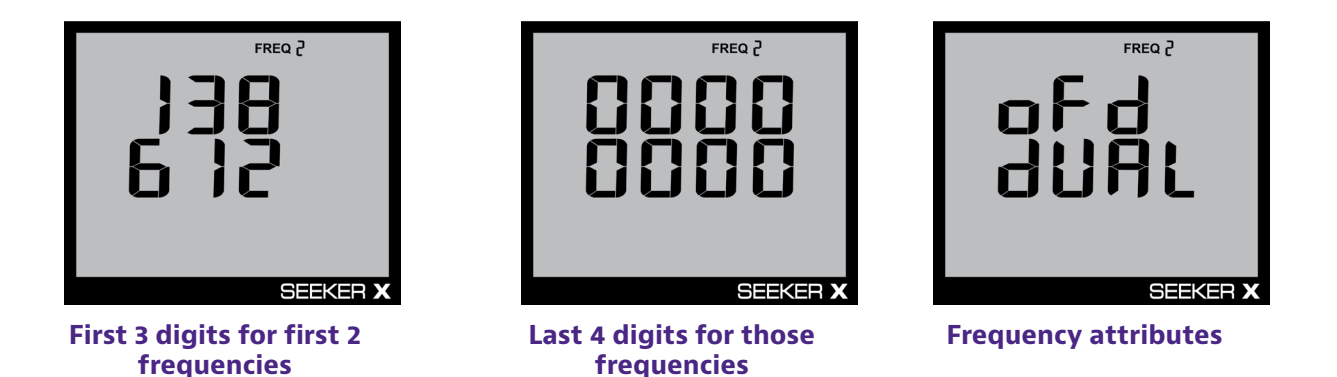

- The display will show the 1st frequency in the plan on line 1, with the 2nd frequency on line 2. It only shows the first 3 digits of the frequency for each, at first.
- After a few seconds, the display shows the remaining 4 digits for both frequencies.
- The signal type is then displayed, followed by the tags for those frequencies.
- The remaining information for the first two presets will be displayed on subsequent screens until complete and then repeat the steps above for the remaining frequencies in the plan, if there are any (up to 4 total frequencies).
  - Possible attributes you might see (depending how frequencies are configured in Seeker Setup: Chirp, Dual, and sub channel spacing.
  - For OFDM signals, you may also see screens for cyclic prefix (CP).
- When the display has cycled through the information for all of the enabled frequencies in the selected plan (if selected), the display will resume RF signal level measurement of the selected preset frequencies.

### Preset frequency toggle

To quickly toggle within the selected frequency plan:

- 1. Press the **CHANGE** button to show the current preset setting.
- 2. Press the **CHANGE** button repeatedly to quickly toggle through the frequencies.

When first entering the preset frequencies display or after selecting a new preset, the following will occur:

• The display will show the primary frequency on the top line, as shown here. The second frequency in the plan will be displayed on the second line.

- After a few seconds, the display will change to show the tag for both the first and second frequencies.
- The remaining information for the first two presets will be displayed on subsequent screen changes until complete and then repeat the steps above for the remaining frequencies in the plan, if there are any (up to 4 total frequencies).
- When the display has cycled through the information for all of the enabled frequencies in the selected plan (if selected), the display will resume RF signal level measurement of the selected preset frequencies.

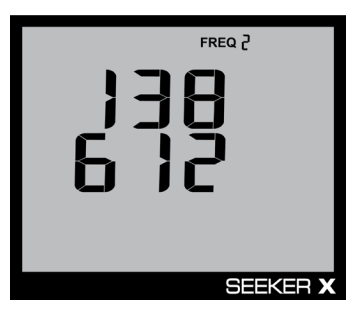

**Preset frequency** 

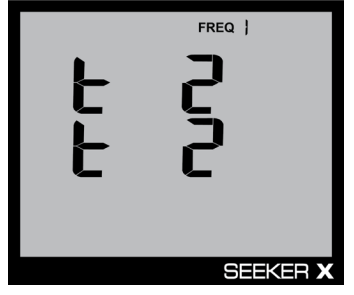

**Tag selection** 

### NOTE:

*In this example, the first frequency in the plan 1 is 138 MHz, Tag 2.* 

### NOTE:

The display will revert to the signal level after a few seconds in the presets display (without any action by the user).

#### Antenna selection

When the Seeker X is either removed from the Mobile Mount, turned on, or the selected preset frequency is changed to another frequency band (High to Low, Low to High), the following will occur:

- An suggestion is displayed that tells you which antenna should be used based on the selected preset frequency as shown in the following images.
- Attach the proper antenna and then press any button to dismiss the alert.

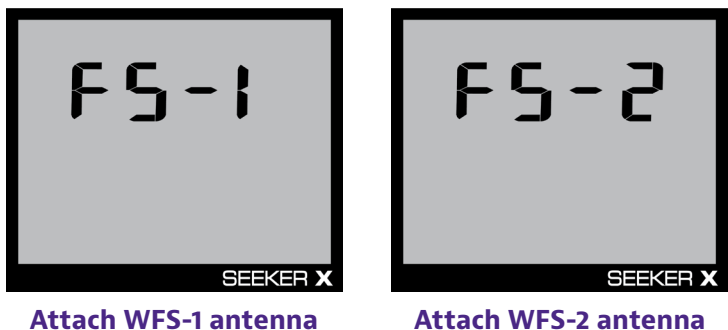

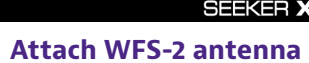

### Ambient noise level measurement

This measurement is used to find ambient noise sources such as vehicle wiring, Wi-Fi access points, or cellular devices that may be emitting RF signals at the currently selected leakage frequency.

This provides a useful tool for troubleshooting noise issues that may occur when the Seeker X is installed in close proximity to other devices within a vehicle.

When ambient noise is detected, NOISE is displayed, as shown here.

- The bar graph indicates the relative signal level of the ambient noise.
- The RF signal level of the ambient noise is also displayed next to NOISE.
- Noise is not indicated when the Seeker X is in the Mobile • Mount.

When signal is detected, the **Tag** icon is displayed.

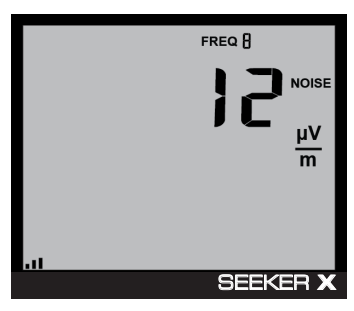

Noise detected

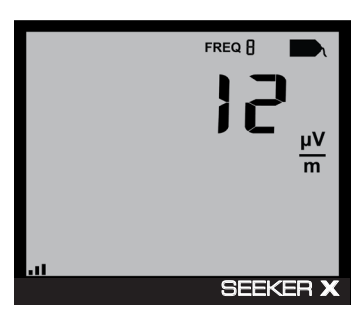

Signal detected

# **Distance correction adjustment**

### NOTE:

This feature is disabled by default at the factory. In the Seeker Setup software, the Enable Distance Correction checkbox must be selected and at least one distance has been configured and enabled before this feature will work.

While testing for leaks, you may want to adjust the distance correction value to account for differences in distance between the Seeker X and the cable plant.

Use the **DISTANCE** button to display the Distance Correction mode.

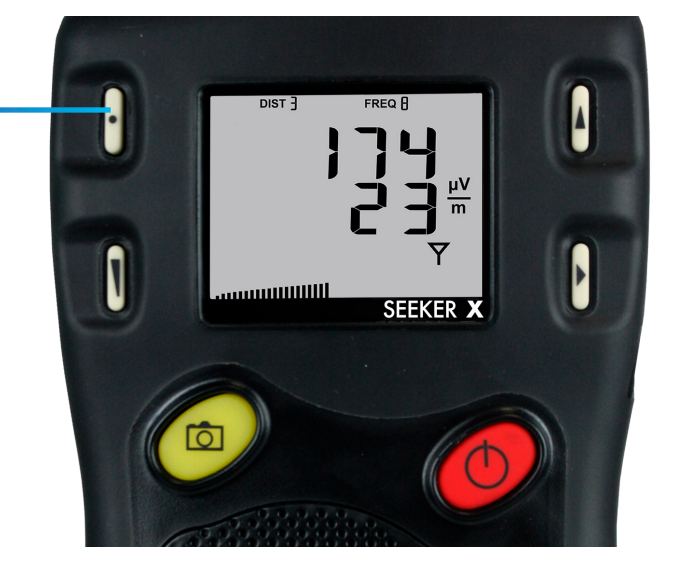

### NOTE:

The display will revert to the signal level display after a few seconds in the distance correction display (without any action by the user).

### Selecting a distance correction preset

The Distance Correction display is used to select the distance correction preset used by the Seeker X. The preset distances 1–8 can be configured using StrataSync or the Seeker Setup software.

#### NOTE:

For detailed instructions on how to set the distance correction values, see the Seeker Setup Software User's Guide or the StrataSync User's Guide.

To select a preset distance, turn your Seeker X on and press the **DISTANCE** button.

- When the **DISTANCE** button is selected, the distance preset will toggle through the enabled presets 1–8, as indicated below.
- The distance correction for each preset is displayed.

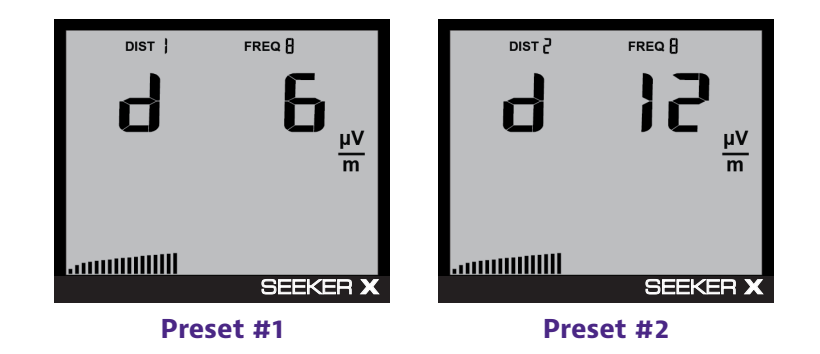

# **Speaker volume level**

While testing for leaks, you may need to adjust the volume of the leakage tone.

Use the **VOLUME** button to adjust the volume. The bar graph at the bottom will show the level.

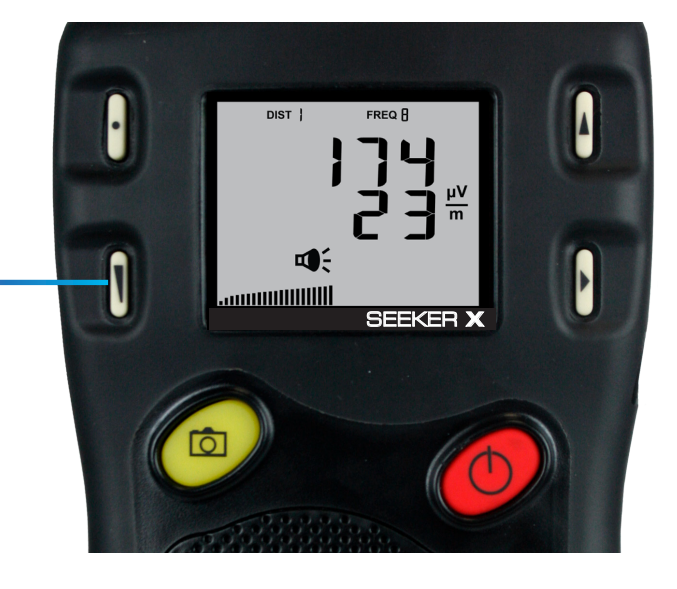

# Adjusting the speaker volume

To check the volume of the leakage tones, press the **VOLUME** button. The speaker icon displays.

• Press **VOLUME** again to adjust the level. There is no sound for the adjustment, the bar graph shows the level instead, as shown here.

When leaks are found, you will hear the volume change in the leakage tone.

• The display continues to show the RF signal level as you adjust.

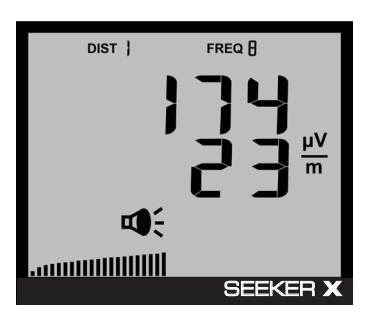

Speaker volume

• You can also press and hold the volume button to quickly increase the volume and lower it again.

NOTE: The dis

The display will revert to the signal level display after a few seconds in the speaker volume level display (without any action by the user).

# Saving measurement snapshots

While testing for leaks, you may need to record the pre-fix and post-fix leakage information recorded by the Seeker X.

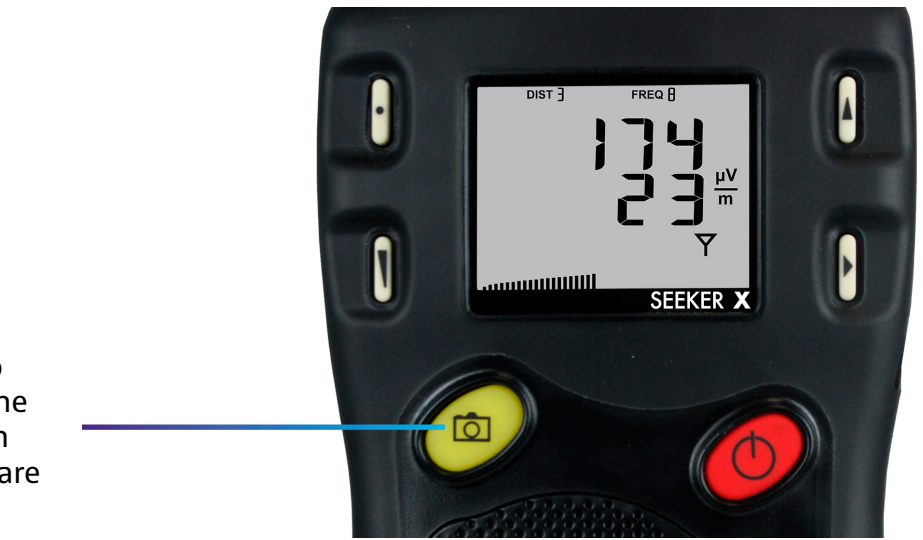

Use the **SNAPSHOT** button to display the Snapshot mode. The Snapshot modes will appear in the same order in which they are discussed in this section.

### **Pre-Fix**

To record the pre-fix leakage information recorded by the Seeker, press the **SNAPSHOT** button when this screen is displayed.

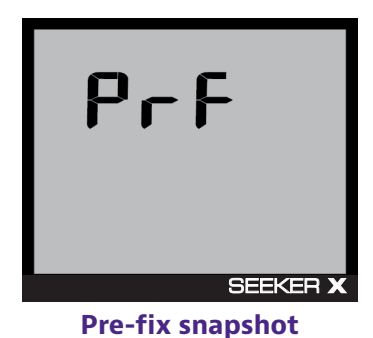

## **Post-Fix**

To record the post-fix leakage information recorded by the Seeker, press the **SNAPSHOT** button when this screen is displayed.

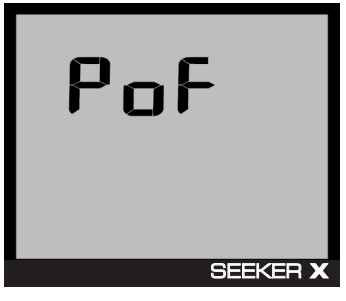

### No snapshot

To cancel the snapshot of the information recorded by the Seeker, press the **SNAPSHOT** button when this screen is displayed.

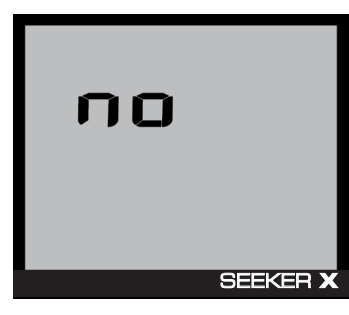

No snapshot

### NOTE:

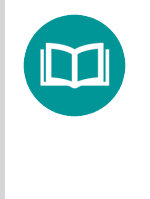

In Snapshot mode, the display will cycle through the screens displayed above until you make a selection. This enables you many opportunities to take a snapshot of the leakage signal.

### Data synchronization with Seeker MCA III (optional)

If you do not have a network connection for LAW uploads when using the Seeker X with the Seeker MCA III, the data recorded in the Seeker MCA III can be synchronized with the internal memory of the Seeker X for later upload through a PC.

#### NOTE:

Data synchronization will only work when the Seeker X is in the Mobile Mount. The SNAPSHOT button is used to record leakage information recorded by the Seeker X when it is not in the Mobile Mount.

To synchronize the data between the Seeker MCA III and the Seeker X, press and hold the **SNAPSHOT** button until SYNC appears. While the Seeker MCA III is transferring data to the Seeker X, the screen shown in the image to the right will be displayed.

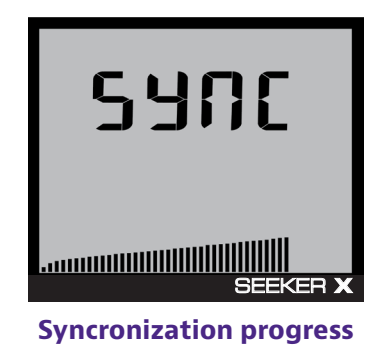

### **IMPORTANT:**

The bar graph will show the progress of the data synchronization, do not remove the Seeker X from the Mobile Mount until the data synchronization is completed, otherwise data corruption (although unlikely) may occur.

When the Seeker MCA III is done transferring data to the Seeker X, the screen shown in the image to the right will be displayed. Press any button to return to the RF Signal Measurement display.

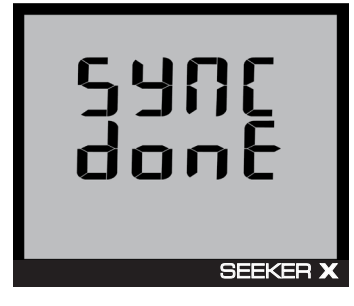

# Seeker MCA III display screens (optional)

# **GPS** signal

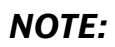

When the Mobile Mount is not connected to a Seeker MCA III, the GPS icon is not shown on the display.

When the Seeker X is placed in the Mobile Mount, the GPS icon is used to display the status of the GPS Signal as follows:

- When the GPS receiver is receiving a satellite signal, the **GPS** icon is on.
- When the GPS receiver is not receiving a satellite signal, the **GPS** icon flashes.

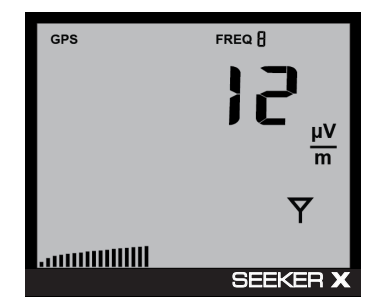

**GPS signal** 

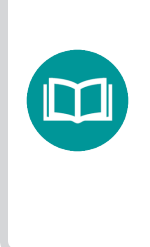

#### NOTE:

When the GPS receiver has been off or has not been able to receive a satellite signal, for more than five minutes, the device will beep twice every few seconds until the condition is corrected.

### NOTE:

When the GPS receiver IS NOT receiving a satellite signal, the MCA III will not record leakage data from the Seeker.

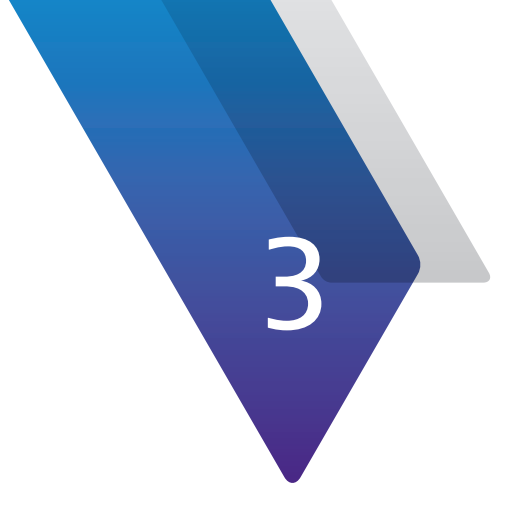

# Leakage Testing

This chapter provides an overview of the steps needed to perform leakage testing using the Seeker X., including the following:

- "Before you begin leakage testing" on page 54
- "Testing for leaks" on page 54

# **Before you begin leakage testing**

- A low battery may cause the Seeker X to NOT turn on. Try charging your battery for 3 hours to see if that fixes the problem, or use the Seeker X while in the Mobile Mount.
- The Seeker X will retain the setup from when the meter was last shut off. For example, if you were testing frequency preset number two and then turned off your Seeker X, when you turned it back on again the meter would automatically begin testing that same preset.

# **Testing for leaks**

The Seeker X should be configured with the Seeker Setup software before beginning leakage testing.

#### NOTE:

Unless OFDM leakage detection is used, the CT-X Digital Channel Tagger must be installed and set up within the system before testing for leaks.

#### 1. Turn on the Seeker X.

Press the **POWER** button until you hear 3 ascending tones. The Seeker X will power up in RF Level Measurement mode.

#### 2. Confirm the desired frequency preset (1–4) is selected.

If using the Seeker X for the first time, the default frequency preset during configuration with Seeker Setup software will be selected.

If the Seeker X has been used since configuration with Seeker Setup software, the last frequency used will be selected.

#### 3. Confirm the Seeker is in the RF Level Measurement mode.

The Antenna icon on the display should be flashing for the RF Level Measurement mode. If necessary use the **SELECT** button to move to the Measurement mode.

#### NOTE:

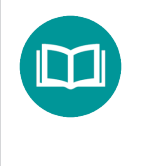

For more information about using the Preset Frequency or Channel Tag features, see Chapter 2: "Using Your Seeker X" on page 33.

#### 4. Begin leakage testing.

Move the Seeker X around the test area. If the detected leakage level exceeds the squelch level (default 2  $\mu$ V/m), the Seeker X will alarm.

The frequency of the alarm tone will increase as the detected signal strength increases. Continue to move the Seeker X in the direction producing the highest tone frequency to locate the source of the leak.

#### 5. Turn OFF the Seeker X.

When testing is complete, turn off the Seeker X by holding down the **POWER** button until you hear 3 descending tones. This step is not required if you leave the Seeker X in the Mobile Mount.

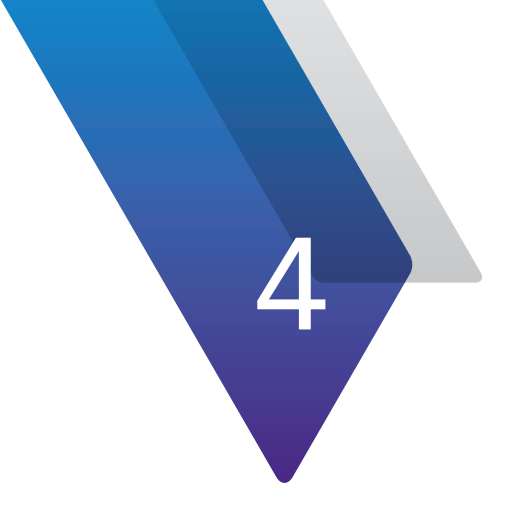

# **Appendix**

This appendix includes troubleshooting and supplemental information, including the following:

- "Specifications" on page 58
- "Ordering information" on page 59
- "Feature matrix" on page 59
- "Display messages" on page 61

# **Specifications**

| Seeker X                 |                                                                                                    |
|--------------------------|----------------------------------------------------------------------------------------------------|
| Frequency Range          | 130–150 and 250–1220 MHz, adjustable via Seeker Setup Software and Mobile Tech App                                                                                                    |
| Frequency Settings       | 4 user selectable frequency presets, plus 4 different selectable frequency plans.                                                                                                    |
| Receiver Sensitivity     | -158 dBm                                                                                                    |
| Calibrated Level Range   | 1–2000 µV/m                                                                                                    |
| Level Accuracy           | ±2.0 dB                                                                                                    |
| Display                  | Dual numerical readout of up to 2 detected leakage frequencies and carrier types within sensitivity range                                                                                   |
| Audible Tone             | Tone is present if leakage amplitude exceeds squelch setting and digital tag is detected                                                                                                    |
|                          | Pitch is proportional to strength of leak                                                                                                    |
| Automatic Noise and      | Internal circuitry discriminates between leaks and noise                                                                                                    |
| Overbuild Discrimination | Overbuild discrimination provided by CT-X channel tagger installed in hub or head-end                                                                                                    |
| Power                    | Internal battery with 3 hours of operation per charge; ~2 hours<br>charging time<br>OR<br>Vehicle power of 12 VDC while in Mobile Mount                                                     |
| Configuration Methods    | <ul> <li>StrataSync with the Mobile Tech App via Bluetooth Low-Energy<br/>Connection</li> <li>USB connection from Leakage Detector to local PC running Seeker<br/>Setup Software</li> </ul> |

| Seeker MCA III (Optional)             |                                                                                                    |  |  |
|---------------------------------------|----------------------------------------------------------------------------------------------------|--|--|
| Standard Communications<br>Interfaces | 10/100 RJ45 connection to fleet management systems<br>WiFi (802.11 a/b/g/n) to operator-controlled and configured hot-spot |  |  |
| Early Detection Notification (EDN)    | Email notification of threshold exceeding leaks                                                                            |  |  |

# **Ordering information**

| Package Name/Description                                                  | Package Part Number          |  |  |
|---------------------------------------------------------------------------|------------------------------|--|--|
| Seeker-X Find and Fix kit w handheld antennas case and car charger        | TRI-SKR-X-FIND-FIX-<br>PKG   |  |  |
| Seeker-X Mobile Find and Fix kit w/Mobile Mount vehicle/handheld antennas | TRI-SKR-X-DRIVE-PKG          |  |  |
| Seeker-X Mobile Mapping kit w/MCAIII/GPS/MM vehicle antennas              | TRI-SKR-X-DRIVE-<br>ONLY-PKG |  |  |
| Seeker-X Mobile Mapping kit w/MCAIII/GPS/MM vehicle/handheld antennas     | TRI-SKR-X-DRIVE-GPS-<br>PKG  |  |  |

# **Feature matrix**

| Description                                                                      | Part #                        | Find/<br>Fix | Drive<br>Only | Drive/<br>Fix | Drive<br>GPS |
|----------------------------------------------------------------------------------|-------------------------------|--------------|---------------|---------------|--------------|
| Seeker X Mobile Mount                                                            | TRI-LKG-SKR-X-<br>VEH-MOUNT   | _            | •             |               | -            |
| Seeker X Mobile Mount Wiring Kit                                                 | TRI-LKG-SKR-X-<br>MM-WIRE-KIT | _            | •             |               | -            |
| AC Travel Charger and USB Cable                                                  |                               |              |               |               |              |
| Wideband VHF/UHF Antennas                                                        |                               |              |               |               |              |
| WFS-1 Low-band adjustable dipole 130 MHz – 450<br>MHz                            | TRI-LKG-ANT-<br>WFS-1         | •            | _             |               |              |
| WFS-2 High-frequency wideband directional antenna<br>450 MHz – 1220 MHz          | TRI-LKG-ANT-<br>WFS-2         | •            | _             |               | -            |
| WVM-2 magnetic base, wideband vehicle antenna<br>(250–1220 MHz)                  | TRI-LKG-ANT-<br>WVM-2         | _            | •             |               | •            |
| UHF Band Antennas                                                                |                               |              |               |               |              |
| AFS-7 Handheld YAGI antenna 580-640 MHz                                          | TRI-LKG-ANT-AFS-<br>7-YAGI    | _            | _             | _             | _            |
| Rubber duck antenna, high band 580-690 MHz                                       | TRI-LKG-ANT-<br>DUCK-HI       | _            | _             | _             | _            |
| AVM-4 magnetic base, colinear array antenna (612<br>MHz)                         | TRI-LKG-AVM-4                 | _            | _             | _             | _            |
| VHF Band Antennas                                                                |                               |              |               |               |              |
| AVM-3 magnetic base, vertical quarter wave whip antenna (trimmed to 130-150 MHz) | TRI-LKG AVM-3                 | _            | •             |               | •            |
| Rubber duck antenna, low band 127-136 MHz                                        | TRI-LKG-ANT-<br>DUCK-LOW      | _            | _             |               |              |
| Near Field Probe                                                                 |                               |              |               |               |              |
| Near Field Probe                                                                 | TRI-LKG-NFP-1                 |              |               |               |              |

# Feature matrix (continued)

| Description                                                        | Part #                       | Find/<br>Fix | Drive<br>Only | Drive/<br>Fix | Drive<br>GPS |  |
|--------------------------------------------------------------------|------------------------------|--------------|---------------|---------------|--------------|--|
| Optional Seeker MCA III                                            |                              |              |               |               |              |  |
| MCA III                                                            | TRI-LKG-SEEKER-<br>MCA-WIFI  |              |               | _             |              |  |
| Seeker MCA III to Mobile Mount Power and Data<br>Cable             | TRI-LKG-SKR-MCA-<br>PWR-CBL  | _            |               | _             |              |  |
| 2.4 and 5 GHz WiFi antenna                                         | TRI-LKG-MCAIII-<br>WIFI-ANT  | _            |               | —             |              |  |
| Shielded ethernet cable (10 ft)                                    | TRI-ACCY-CAT5-<br>10FT-QUAD  | _            | •             |               |              |  |
| Optional Accessories                                               |                              |              |               |               |              |  |
| GPS receiver for Seeker MCA II and Seeker MCA III                  | TRI-LKG-GPS-MCA              | —            | •             | —             | •            |  |
| CL-9 vehicle power adapter                                         | TRI-ACCY-USBPWR-<br>VEH-WCBL | •            | _             | _             | _            |  |
| Carrying bag with strap for meter and accessories                  | AC-BAG-METER-<br>MEDIUM      | •            | _             |               |              |  |
| Digital Channel Tagger                                             |                              |              |               |               |              |  |
| CT-X Channel Tagger                                                | TRI-LKG-CTX                  |              |               |               |              |  |
| Available Software                                                 | I                            |              |               |               |              |  |
| Seeker Setup Configuration Software                                | TRI-LKG-SW-SEEKER-PC         |              |               |               |              |  |
| Hosted Leakage Analysis Software (support for 5–1000+ instruments) |                              |              |               |               |              |  |

# **Display messages**

You may see the following messages, warnings, and errors on the display.

### **Messages and warnings**

Messages are general connection messages or status updates.

Warnings are notices or reminders to keep in mind and can be dismissed temporarily with a button press.

| Display messages | Descriptions                                                         |
|------------------|----------------------------------------------------------------------|
| CA 0             | The meter is connected to the MCA.                                   |
| CA 1             | The meter is syncing snapshots to the MCA.                           |
| LO BATT          | Displays when the battery is very low, recharge the battery.         |
| FS-1             | Attach the WFS-1 low-band antenna.                                   |
| FS-2             | Attach the WFS-2 high-band antenna.                                  |
| SYNC             | The MCA is syncing snapshots to the meter.                           |
| DB FULL          | Database is full on the meter. Sync to the MCA or LAW.               |
| SYNC DONE        | Sync from the MCA to meter is complete.                              |
| CAR BAT          | No vehicle power or low power. Check connections to vehicle battery. |
| CAL DUE          | Calibration is out of date.                                          |

### **Error messages**

Some errors may be corrected through a power cycle or a software update. All other errors will require returning the device to the factory for repair.

| Error messages | Descriptions                                                                    |
|----------------|---------------------------------------------------------------------------------|
| DB ERR         | Sync from MCA to the meter failed. Try again.                                   |
| SYNC ERR       | Sync from MCA to the meter failed. Try again.                                   |
| FPGA 1         | Reboot the unit and retry. If it doesn't fix, return to the factory for repair. |
| FPGA 1_8       | Reboot the unit and retry. If it doesn't fix, return to the factory for repair. |
| PREG 2         | Reboot the unit and retry. If it doesn't fix, return to the factory for repair. |
| PREG 3_3       | Reboot the unit and retry. If it doesn't fix, return to the factory for repair. |
| RF 3           | Reboot the unit and retry. If it doesn't fix, return to the factory for repair. |
| RF 1_8         | Reboot the unit and retry. If it doesn't fix, return to the factory for repair. |
| RF 2           | Reboot the unit and retry. If it doesn't fix, return to the factory for repair. |
| RF 5           | Reboot the unit and retry. If it doesn't fix, return to the factory for repair. |
| CLOC SYN       | Reboot the unit and retry. If it doesn't fix, return to the factory for repair. |
| FPGA BOOT      | Reboot the unit and retry. If it doesn't fix, return to the factory for repair. |

| Error messages | Descriptions                                                                               |
|----------------|--------------------------------------------------------------------------------------------|
| FPGA R_T       | Reboot the unit and retry. If it doesn't fix, return to the factory for repair.            |
| PLOC 1         | Reboot the unit and retry. If it doesn't fix, return to the factory for repair.            |
| PLOC 2         | Reboot the unit and retry. If it doesn't fix, return to the factory for repair.            |
| RTC OSC        | Reboot the unit and retry. If it doesn't fix, return to the factory for repair.            |
| 24 OSC         | Reboot the unit and retry. If it doesn't fix, return to the factory for repair.            |
| FLSH ID        | Reboot the unit and retry. If it doesn't fix, return to the factory for repair.            |
| FL_T FAIL      | Reboot the unit and retry. If it doesn't fix, return to the factory for repair.            |
| FL_E FAIL      | Reboot the unit and retry. If it doesn't fix, return to the factory for repair.            |
| BAD TSEN       | Reboot the unit and retry. If it doesn't fix, return to the factory for repair.            |
| NO CAL         | Calibration file is missing. Try to recover from StrataSync or Seeker Setup.               |
| FILE CORR      | File system is corrupted. Contact VIAVI at 1-844-GO-VIAVI / 1.844.468.4284 for assistance. |
| SYNC FAIL      | Reboot the unit and retry. If it doesn't fix, return to the factory for repair.            |
| BAD FPGA       | File system is corrupted. Contact VIAVI at 1-844-GO-VIAVI / 1.844.468.4284 for assistance. |

| Error messages | Descriptions                                                                               |
|----------------|--------------------------------------------------------------------------------------------|
| BAD APP        | File system is corrupted. Contact VIAVI at 1-844-GO-VIAVI / 1.844.468.4284 for assistance. |
| FPGA DONE      | Reboot the unit and retry. If it doesn't fix, return to the factory for repair.            |
| FPGA INT       | Reboot the unit and retry. If it doesn't fix, return to the factory for repair.            |

# **Limited warranty**

For the latest warranty information, visit

https://www.viavisolutions.com/literature/viavi-solutions-inc-general-terms-en.pdf

https://www.viavisolutions.com/en-us/literature/viavi-manufacturer-warranty-nse-products-en.pdf

# **Technical assistance**

If you require technical assistance, call 1-844-GO-VIAVI / 1.844.468.4284.

For the latest TAC information, visit **http://www.viavisolutions.com/en/services-andsupport/support/technical-assistance** 

# **Additional information**

For more detailed information, contact us at **Trilithic.support@viavisolutions.com** for these additional documents.

Seeker X Installation Guide Seeker MCA III User's Guide Seeker MCA III Installation Guide Seeker Setup Software User's Guide LAW Software User's Guide

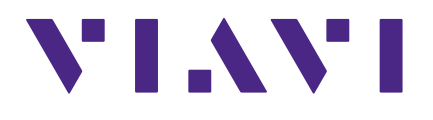

22137808 Rev. 001, Feb 2020 English

> VIAVI Solutions North America 1.844.GO VIAVI / 1.844.468.4284 Latin America +52 55 5543 6644 EMEA +49 7121 862273 APAC +1 512 201 6534 All Other Regions viavisolutions.com/contacts email Trilithic.support@viavisolutions.com